# **Evaluation DIAPORAMA**

Faire un diaporama, en partant d'un modèle vierge .

Sur toutes les diapos, utilisez le fichier fond.jpg comme image d'arrière plan.

Sur la première diapo vous mettrez le titre suivant sur 2 lignes : « CLASSE 2SEN2, ANNEE 2010-2011 », centré sur la page en police ARIAL, taille 60. En bas, à droite de la page, vous mettrez votre nom et prénom en police ARIAL taille 24

Sur chaque diapo suivante, placez un titre en police Times, en gras, taille 60 centré en haut de la page. Le titre sera :

« 2SEN2 P1/3 » etc jusqu'à 3/3

Sur chaque page vous placerez 2 lignes de 4 photos en commençant par la votre puis vous continuerez par ordre alphabetique. Les photos seront redimensionnées à 4,5 cm de large sans déformation. Les photos seront espacées régulièrement entre elles et du bord de la page.

Le première rangée sera placée à 3 cm du haut de la page

la deuxième rangée sera placée à 3 cm du bas de la page

Sous chaque photo vous placerez le texte contenant le prénom puis le nom de chacun sur 2 lignes. La police sera de l'arial 14 et le texte sera centré par rapport à la photo

#### Animations :

#### Diapo1

Le titre sera visible sur la page. Au premier clic, les photos de la première rangée arriveront ensemble par la droite de la page et 10s après, les photos de la deuxième rangée arriveront l'une après l'autre par le bas. Les noms/prénoms arriveront en même temps que leurs photos . La transition entre les diapos 1et 2 sera 'poussée vers la droite', lentement 10s après que la diapo 1 soit finie

### Diapo2

Le titre sera visible sur la page. Au premier clic, les photos de la première rangée arriveront l'une après l'autre par le bas. En suite les noms/prénoms arriveront aussi par le bas.

Au deuxième clic, les photos de la deuxième rangée arriveront par le haut et simultanément les nom/prénoms arriveront par le bas.

La transition entre les diapos 2 et 3 sera 'poussée vers la gauche', lentement 10s après que la diapo 2 soit finie

## Diapo3

Le titre sera visible sur la page. Au premier clic, les photos des deux premières colonnes descendront par le haut et effectueront rapidement une rotation de 360° sur elles-mêmes à l'arrivée. Le texte arrivera en sens contraire avec le même effet à l'arrivée

Au deuxième clic, les photos des deux dernières colonnes monteront par le bas et effectueront une rotation de 360° rapidement sur elles-mêmes à l'arrivée. Le texte arrivera en sens contraire avec le même effet à l'arrivée

Le résultat sera déposé sur l'ENT. Le nom du fichier sera NOM-eval-diapo.odp